## 利用パソコンの事前設定について

「ブルーリターンA」を利用するパソコンにおいて、入力モードの切替えが正常に動作するよ うに、次の設定をおこなってください。

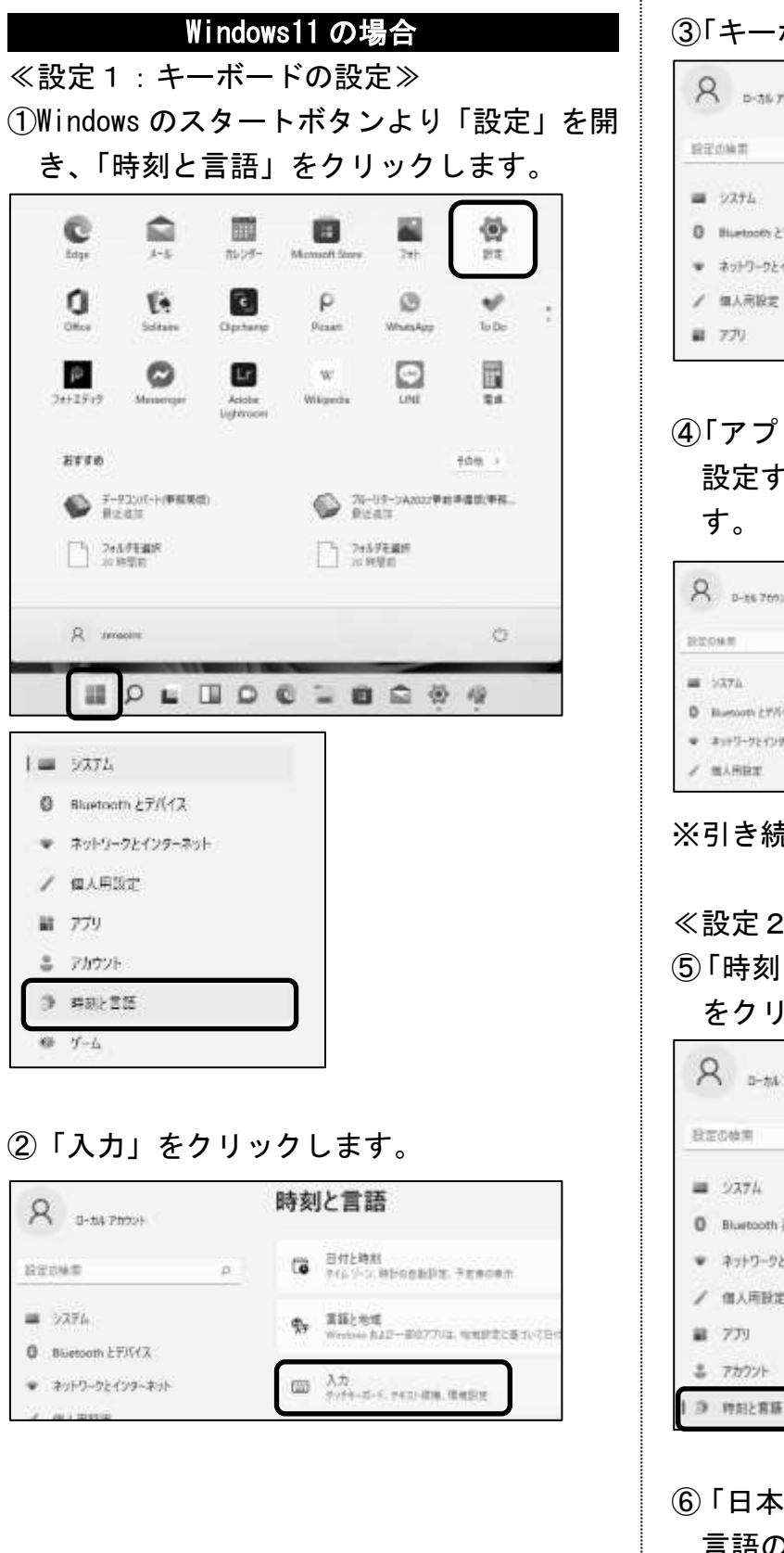

### ③「キーボードの詳細設定」をクリックします。

| Q D-756 777724                                          | 時刻と言語 > 入力                                   |  |  |
|---------------------------------------------------------|----------------------------------------------|--|--|
| BECHER P                                                | 物理キーボードでの入力時に入力機構を意示する<br>一般の意識ではこれ用いただがません。 |  |  |
| <b>=</b> 927L                                           | ●東藤のビント<br>東京が日に第50で入日ビントを用当する               |  |  |
| 0 Bluetoots 27/1/12                                     | 5 30070                                      |  |  |
| <ul> <li>■ 3717-724779-831</li> <li>✓ ■1=10=</li> </ul> | ● 人力となどの構成を表示                                |  |  |
| y manner                                                | (8) キーボードの詳細語学                               |  |  |
| # 779                                                   | *                                            |  |  |

④「アプリウィンドウごとに異なる入力方式を
 設定する」をクリックし、チェックをつけます。

| 8 0-16 70010     | 時刻と言語 > 入力 > キーボードの詳細                |
|------------------|--------------------------------------|
|                  | 既定の入力方式の上書き                          |
| BEDWE D          | 常振り入れの最初の入力方式と異なる入力方式を使用する考会は、ここで展開。 |
| <b>#</b> 3376.   |                                      |
| D Bluesoon 27/17 | BROOTENING (RM)                      |
|                  | 入力方式の切り替え                            |
| / miner          | ■ アプリウィッドつごとに募なる人力が火を設定する            |

※引き続き設定2を実施してください。

#### ≪設定2:IMEの設定≫

⑤「時刻と言語」をクリックし、「言語と地域」 をクリックします。

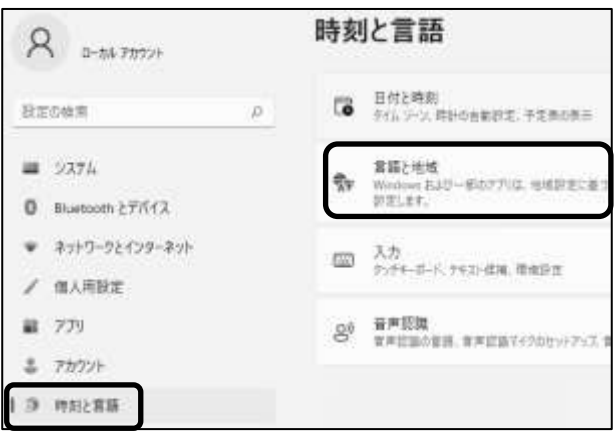

⑥「日本語」の右側の「…」をクリックし、「…言語のオプション」を選択します。

| 時刻                 | 」と言語 > 言語と地                                                  | 域            |
|--------------------|--------------------------------------------------------------|--------------|
| 言語                 |                                                              |              |
|                    | Windows の表示言語<br>設定やエクスフローラーなどの Windows 強能<br>は、この言語で表示されます。 | 日本語 い        |
| 優先<br>Micro<br>れる言 | する言語<br>work Store アプリは、この一致で景切にサポートさ<br>語で表示されます            | 言語の追加        |
|                    | 日本語<br>言語バック、東声会式、東声認識、手書き、                                  | 要≠0入力 …      |
|                    |                                                              | ・・・ 言語のオブション |
| 地域                 |                                                              |              |

⑦「Microsoft IME」の右側の「…」をクリッ クし、「…キーボードオプション」をクリッ クします。

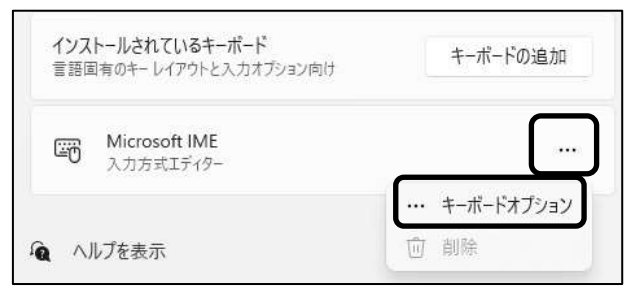

#### ⑧「全般」をクリックします。

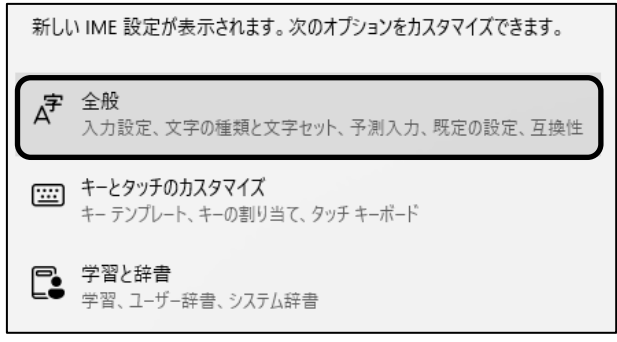

 ⑨「互換性」の「以前のバージョンの Microsoft IME を使う」を「オン」に設定します。
 変更確認メッセージに「OK」をクリックします。

| 8 D-16-70004      | ··· → Microsoft IME → 全般                           |
|-------------------|----------------------------------------------------|
| all a second      | 互换性                                                |
| BIOAS             | <br>Microsoft BMI は新しいボージョンにアップアルードされましたが、まべてお根拠に互 |
| <b>#</b> 5276     | 曲性があるわけではありません。常確が発生した場合は、以前のパージョンに開すこ<br>とができます。  |
| 0 Blattooth ETRIX | 以町のパージョンの Microsoft IME を使う                        |
|                   | <b>(C)</b> 10                                      |
| / MARRE           | 許是情報                                               |

#### Windows10の場合

≪設定1:キーボードの設定≫
①Windowsのスタートボタンより「設定」を開き、「デバイス」をクリックします。

| ① 電源                          |                                   |    |                                    |
|-------------------------------|-----------------------------------|----|------------------------------------|
| 🔳 , Р сска                    | 、力して検索                            |    |                                    |
|                               | Windowsの設定                        | -  |                                    |
| [ ]ter                        | 10.00 目                           | P. |                                    |
| 2376<br>742764, 9704, 885, 88 | 20日本 ガバイス<br>Elements: フリンター、2011 |    | <b>W22</b><br>Author: Phone D177   |
| ♣>>>9-721>9-8>><br>========   | C BARRE                           | IΞ | 779<br>774721-5, 834, 77007<br>698 |

# ②画面左のメニューバーの「入力」をクリックし、「キーボードの詳細設定」をクリックします。

| @ #-4                                    | 入力                                                                    |
|------------------------------------------|-----------------------------------------------------------------------|
| 82088<br>7/17<br>Buescom 270/807/172     | P ハードウェアキーボード<br>ハードウェアキーボードの入力とソトロ、英語(米国)でのみ使用できます<br>入力時に入力とソトを表示する |
| 8 7929-22447-<br>0 792                   | 入力時にスペル これ語 95年余田寺王 7 6<br>● オリ                                       |
| <ul> <li>997/tyf</li> <li>λ.h</li> </ul> | 多言語予測入力<br>入力から規制された言葉に高力いて、予測入力を表示します<br>(の) オフ                      |
| ● べしと Windows Ink<br>② 自動再生<br>① Lista   | その他のキーボード設定<br>キーボードの時間設定                                             |

③「アプリ ウインドウごとに異なる入力方式 を設定する」をクリックし、チェックをつけ ます。

| ◎ キーボードの詳細設定                           |       |
|----------------------------------------|-------|
| 既定の入力方式の上書き                            |       |
| 言語リストの最初の入力方式と異なる入力方式を使用する場合は<br>選択します | . 220 |
| 富額リストを使用します (振興)                       | ~     |
| 入力方式の切り替え                              |       |
| 100 アプリウインドウごとに異なる入力方式を設定する            |       |
| □ 使用可能な場合にデスクトップ言語パーを使用する              |       |

※引き続き設定2を実施してください。

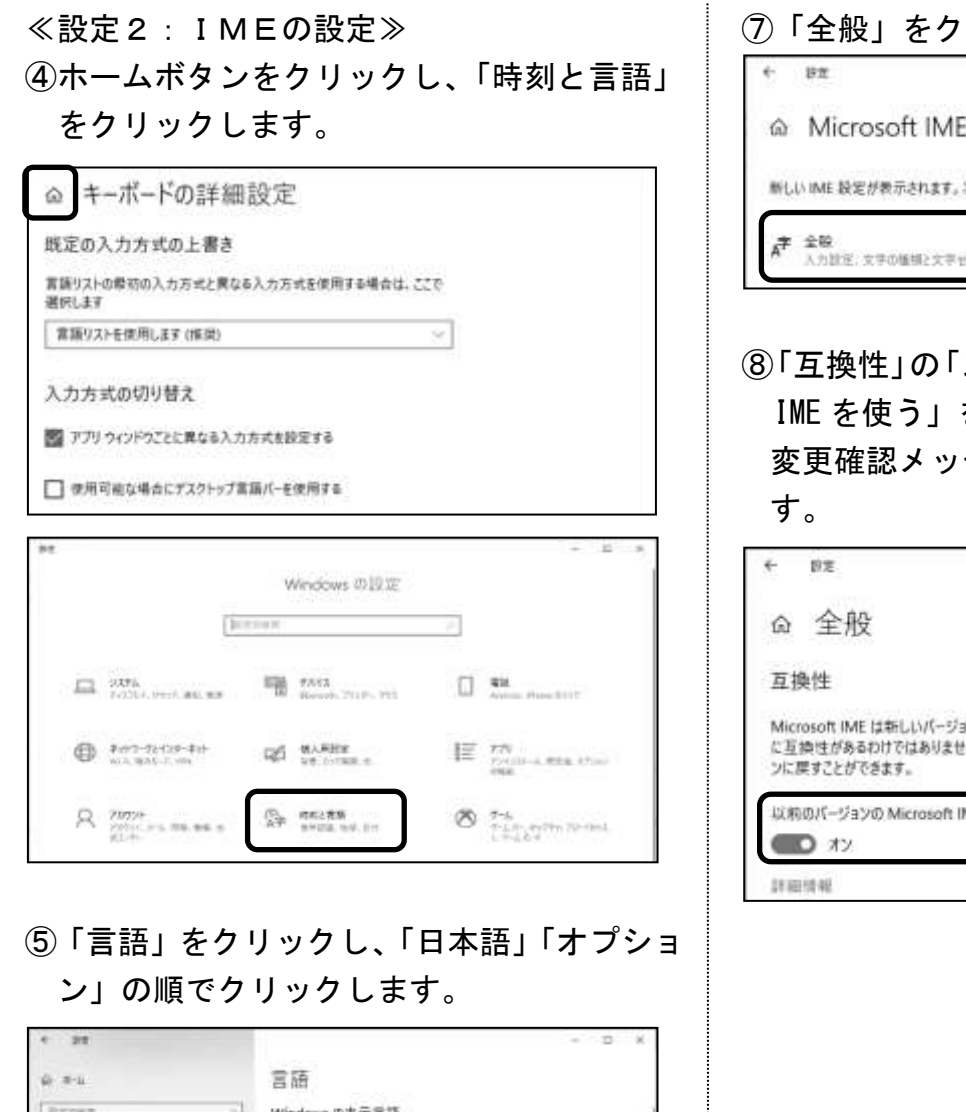

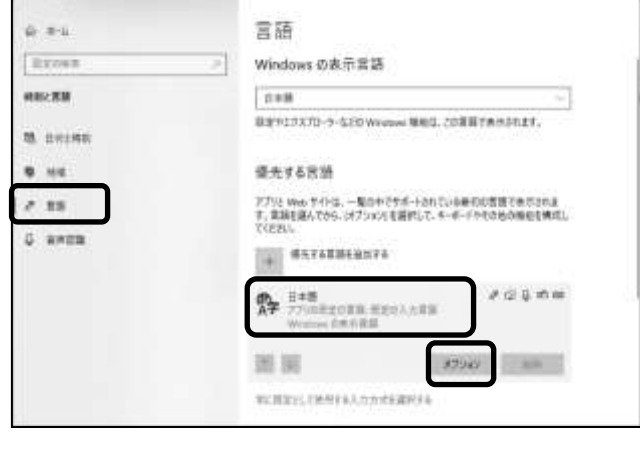

⑥「Microsoft IME」「オプション」の順でクリ
 ックします。

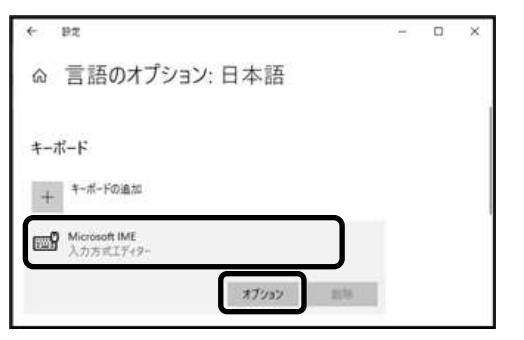

# ⑧「互換性」の「以前のバージョンの Microsoft IME を使う」を「オン」に設定します。 変更確認メッセージに「OK」をクリックします。

| ← DΞ                                                                                                | - | × |
|----------------------------------------------------------------------------------------------------|---|---|
| ◎ 全般                                                                                                |   |   |
| 互换性                                                                                                 |   |   |
| Microsoft IME は新しいパージョンにアップグレードされましたが、すべての機能<br>に互換性があるわけではありません。問題が発生した場合は、以前のパージョ<br>ンに戻すことができます。 |   |   |
| 以前のバージョンの Microsoft IME を使う                                                                         |   |   |
| 24 🜑                                                                                                |   |   |
| 許細情報                                                                                                |   |   |